## ر اهنمای ثبت برنامه حضوری مجازی در سامانه یکپارچه آموزش مداوم (IRCME.IR)

نظر به اهمیت پرهیز از برگزاری اجتماعات در بحران کووید-۱۹ از یکسو و لزوم تأمین آموزشها و امتیاز مورد نیاز مشمولین جامعه پزشکی از سوی دیگر و با عنایت به مصوبات و ضوابط موجود، اداره کل آموزش مداوم اقدام به برگزاری کنفرانس و سمپوزیوم مجازی بهعنوان جایگزین برنامههای حضوری کردهاست.

لذا مراکز آموزش مداوم می توانند از طریق سامانه یکپارچه نسبت به ثبت این نوع برنامه از همان قسمت ثبت برنامههای حضوری اقدام نمایند. در ادامه مراحل ثبت برنامه را مشاهده می کنید.

29/20

and the

# بسمه تعالی ر اهنمای استفاده از سامانه آزمون برنامههای مجازی اداره کل آموزش مداوم جامعه پزشکی

یکی از انواع برنامه های آموزش مداوم جامعه پزشکی ، برنامه های مجازی می باشد. داوطلبین پس از مطالعه برنامه ارائه شده لازم است در آزمون پایانی شرکت تا پس از موفقیت امتیاز مربوطه را اخذ نمایند. به منظور افزایش امنیت و سهولت دسترسی به دوره های مجازی و آزمون آنها، نرم افزار تحت موبایل برای شرکت مشمولین در آزمون پایانی طراحی شده است. در این سامانه مشمولین علاوه بر شرکت در آزمون می توانند محتوی برنامه ها و امتیاز آموزش مداوم خود را ملاحظه و پیگیری نمایند.

با راه اندازی این سامانه تنها راه شرکت در آزمونهای پایانی دوره ها و کسب امتیاز مربوطه استفاده از اپلیکیشن آموزش مداوم جامعه پزشکی می باشد. دریافت این اپلیکیشن از طریق سایت آموزش مداوم جامعه پزشکی و نرم افزار بازار میسر می باشد.

در این راستا مراکز واجد برنامه های غیرحضوری ویا برنامه های حضوری که به صورت مجازی اجرا می شود، لازم است نسبت به ثبت سوالات آزمون پایانی دوره ها در سامانه https://cmequiz.ir اقدام نمایند.

ابتدا کاربران مدیریتی مراکز مجاز که کد کاربری و رمز عبور سامانه یکپارچه آموزش مداوم جامعه پزشکی (ircme.ir) را دارند، می توانند در این سیستم وارد شوند.

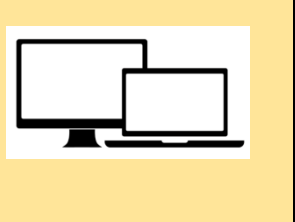

**توجه:** بخش مدیریت سامانه آزمون برنامه های مجازی ویژه مدیر سیستم مراکز آموزش مداوم طراحی شده و برای استفاده از آن لازم است که از **لپ تاپ یا کامپیوتر دسکتاپ** استفاده نمایید.

### گام اول ساخت حساب کاربری و اتصال به اکانت آموزش مداوم

در اولین مراجعه به سامانه https://cmequiz.ir لازم است نسبت به ساخت حساب کاربری برای خود و ارتباط آن به کاربری آموزش مداوم اقدام نمایید.

درج اطلاعات فوق صرفاً به منظور شناسایی در سامانه cmequiz می باشد. با درج کد فعال سازی که به موبایل ثبت شده ارسال می شود کد کاربری شما در سامانه فوق ایجاد می گردد.

| ای <mark>عضویت در سیستم</mark> لطفا فرم زیر را تکمیل کنی |
|----------------------------------------------------------|
| م                                                        |
| نام                                                      |
| ام خانوادگی                                              |
| نام خانوادگی                                             |
| ميل/تلفن همراه                                           |
| ایمیل یا تلفن                                            |
| مز عبور (پسورد)                                          |
| رم                                                       |
| د فعالسازی به ایمیل (یا موبایل) شما ارسال میش            |
| عضويت                                                    |

| ۹۱۳۰ پیامک |
|------------|
|            |
|            |
|            |
|            |
| •91٣       |

| فا نام کاربری (یوزرنیم) خود در سامانه آموزش مدا |
|-------------------------------------------------|
| . کنید.                                         |
| کاربری                                          |
| نام کا                                          |
| بررسی ئام کاربری                                |

## بسمه تعالی ر اهنمای استفاده از اپلیکیشن آموزش مجازی اداره کل آموزش مداوم جامعه پزشکی

یکی از انواع برنامه های آموزش مداوم جامعه پزشکی ، برنامه های مجازی می باشد. داوطلبین پس از مطالعه برنامه ارائه شده لازم است در آزمون پایانی شرکت تا پس از موفقیت امتیاز مربوطه را اخذ نمایند. به منظور افزایش امنیت و سهولت دسترسی به دوره های مجازی و آزمون آنها، نرم افزار تحت موبایل برای شرکت مشمولین در آزمون پایانی طراحی شده است. در این سامانه مشمولین علاوه بر شرکت در آزمون میتوانند محتوی برنامه ها و امتیاز آموزش مداوم خود را ملاحظه و پیگیری نمایند.

با راه اندازی این سامانه تنها راه شرکت در آزمونهای پایانی دوره ها و کسب امتیاز مربوط ه استفاده از اپلیکیشن آموزش مداوم جامعه پزشکی می باشد. دریافت این اپلیکیشن از طریق سایت آموزش مداوم جامعه پزشکی و نرم افزار بازار میسر می باشد.

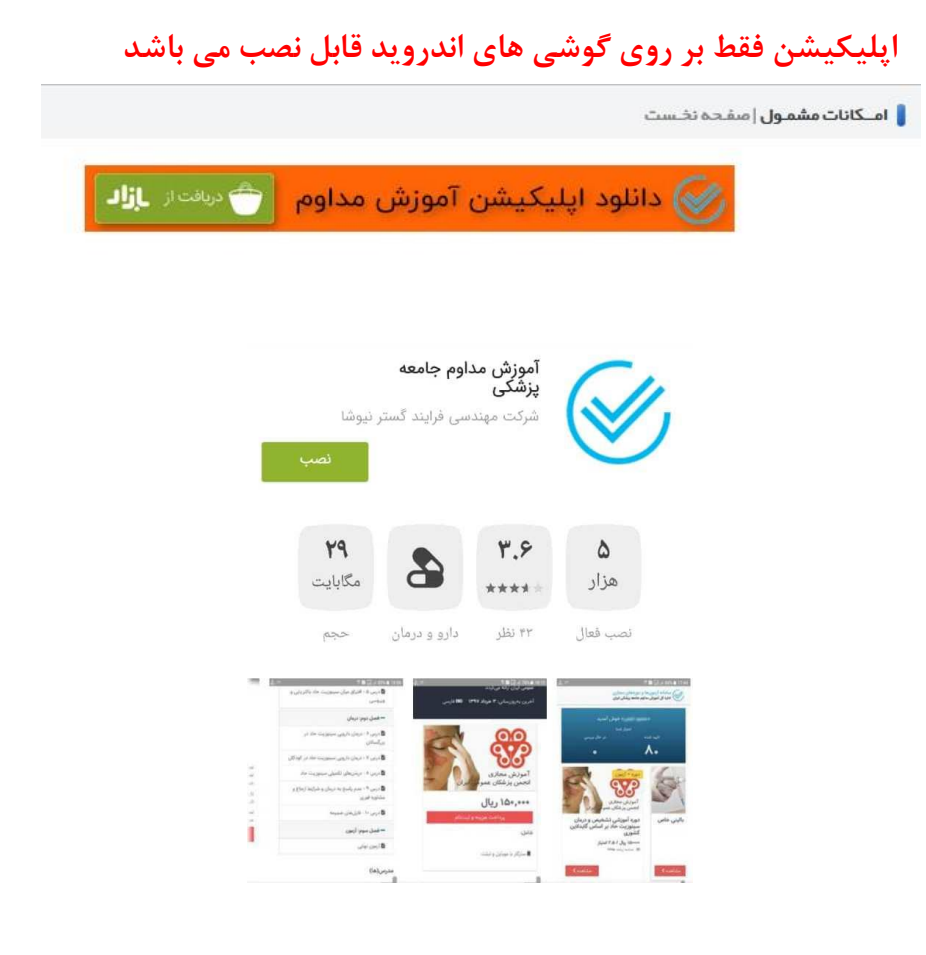

#### گام اول : فعال کردن اپلیکیشن

مشمول محترم بعد از نصب اپلیکیشن و اجرای آن بر روی گوشی تصویر زیر برای شما نمایش داده می شود.

| ورود به سامانه آموزش مداوم                                                        |
|-----------------------------------------------------------------------------------|
| $\langle\!\!\!\!\!\!\!\!\!\!\!\!\!\!\!\!\!\!\!\!\!\!\!\!\!\!\!\!\!\!\!\!\!\!\!\!$ |
| سامانه آزمونها و دوردهای مجازی<br>اداره کل آموزش مداوم جامعه پزشکی ایران          |
|                                                                                   |
| لطفا کد ملی خود (یوزرنیم در ircme.ir) را وارد کنید:                               |
| کد ملی                                                                            |
| ادامه                                                                             |

کد ملی یا همان نارم کاربری در سامانه آموزش مداوم را وارد نمایید و در مرحله بعد با تایید کردن شماره موبایل یک کد اعتبار سنجی به شماره موبایل ثبت شده در سامانه برای شما ارسال می شود.

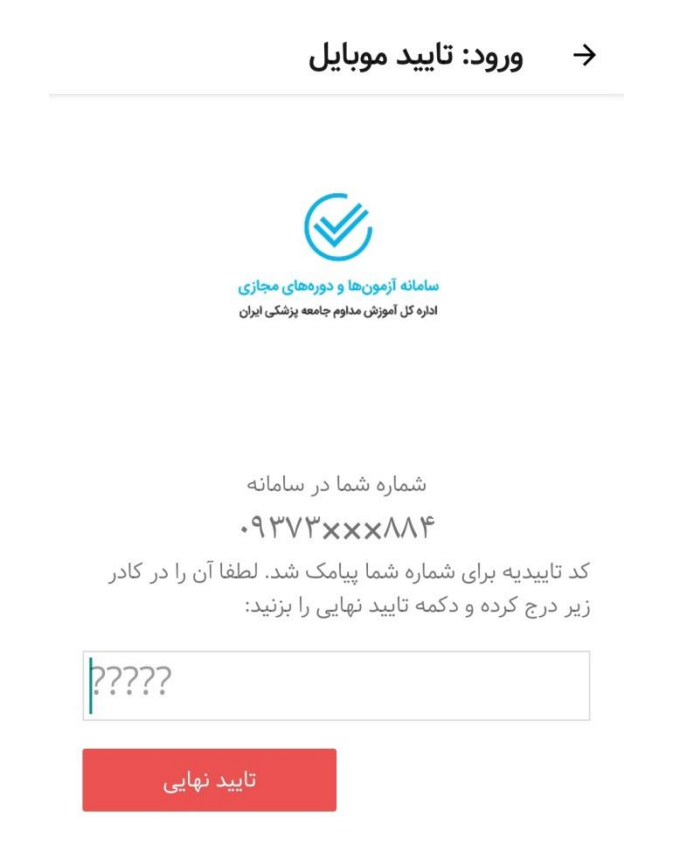

#### گام دوم : چگونگی کار با اپلیکیشن

بعد از فعال کردن اپلیکیشن، برنامه های غیرحضوری و برنامه های حضوری که بصورت مجازی اجرا می شود و برای شما امتیاز دارند قابل مشاهده هستند.

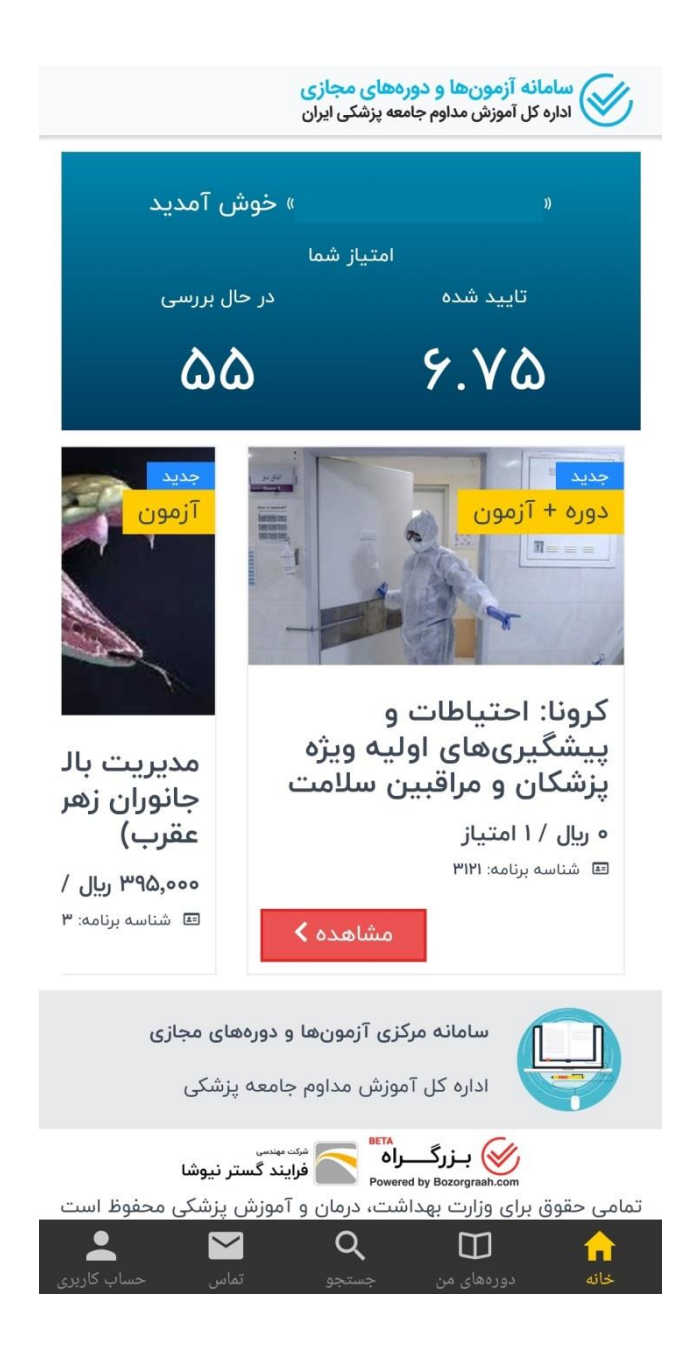

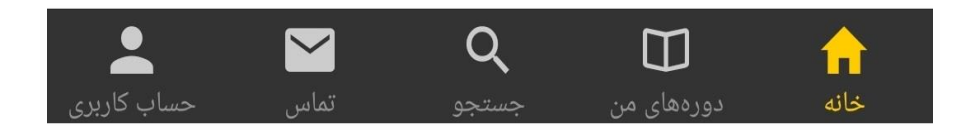

خانه : صفحه اصلی اپلیکیشن دوره های من : د.ره های ثبت نام شده در این قسمت قابل مشاهده هستند جستجو : جستجو در لیست دوره ها تماس : ارتباط با بخش پشتیبانی حساب کاربری : مشاهده اطلاعات شخصی

برنامه های غیر حضوری در اپلیکیشن به دو نوع تقسیم می شوند : ✓ دوره + آزمون : تمام مراحل این برنامه (ثبت نام و پرداخت هزینه، مشاهده محتوا و شرکت در آزمون) از طریق اپلیکیشن انجام می شود. ✓ آزمون : بعد از ثبت نام در برنامه در سامانه مجازی و مشاهده محتوا، جهت شرکت در آزمون و کسب امتیاز برنامه باید از طریق ایلیکیشن اقدام نمایید.

در صورتی که برنامه ای انتخاب کردید، از این نوع "دوره+آزمون" باشد دو حالت رخ می دهد :

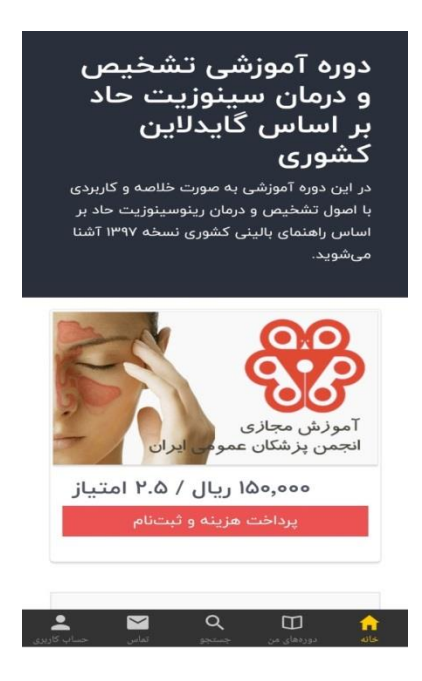

- .۱ اگر اعتبار مالی شما در سامانه آموزش مداوم جهت ثبت نام در برنامه مورد نظر کافی باشد، با انتخاب گزینه "پرداخت هزینه و ثبت نام" ثبت نام شما در برنامه انجام می شود.
- ۲. اگر اعتبار مالی شما در سامانه آموزش مداوم جهت ثبت نام در برنامه مورد نظر کافی نباشد، با انتخاب گزینه "پرداخت هزینه و ثبت نام" به صفحه درگاه بانک جهت پرداخت هزینه برنامه وصل می شوید.

در نهایت بعد از ثبت نام در برنامه مورد نظر می توانید با انتخاب گزینه "شروع دوره" نسبت به مشاهده محتوا و سپس شرکت در آزمون اقدام نمایید.

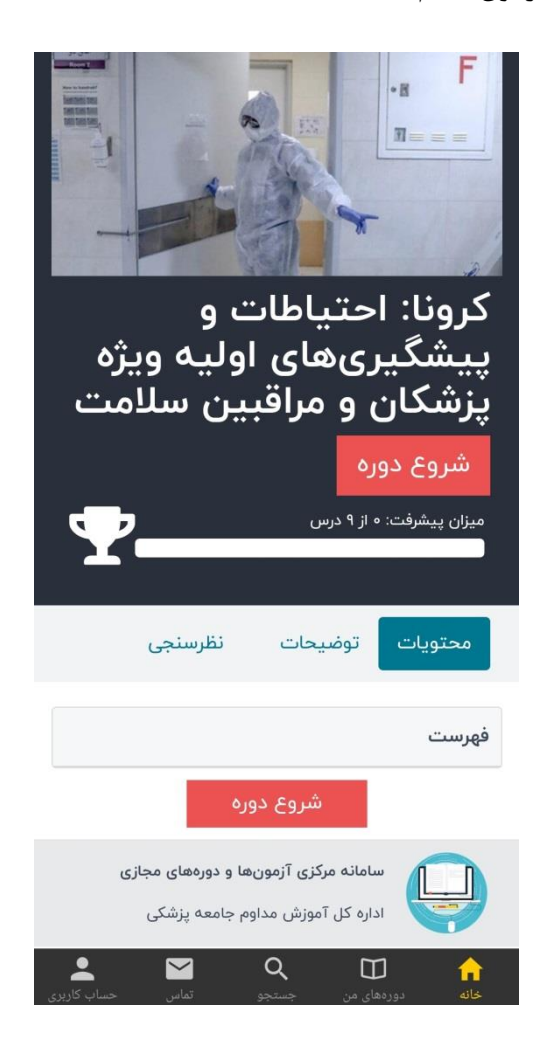

#### مرحله اول : مشاهده محتوا

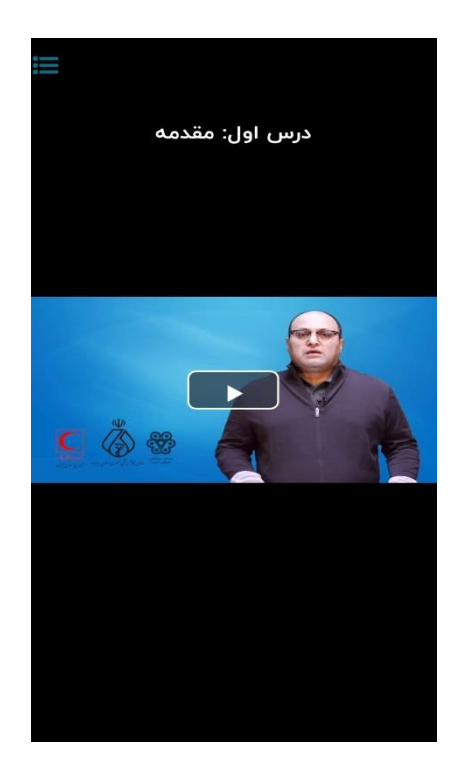

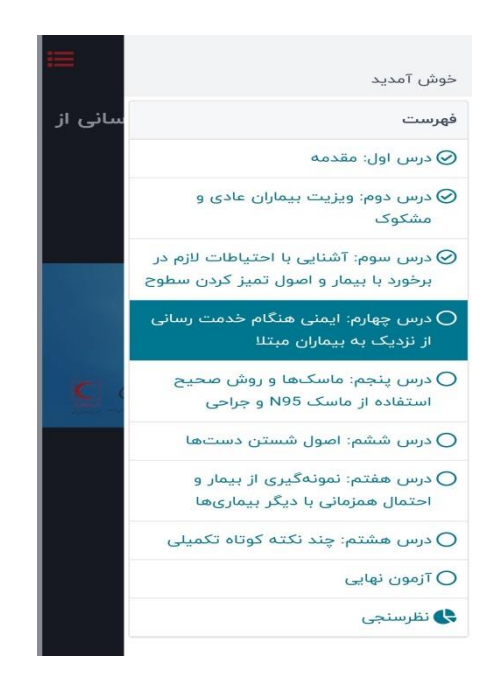

با انتخاب آیکن 📰 در تصویر بالا می توانید فهرست عناوین دوره را مشاهده نمایید.

بعد از اتمام مشاهده محتوا با انتخاب گزینه "شروع آزمون" شما وارد بخش آزمون برنامه میشوید. لازم به ذکر است که مدت زمان شما برای پاسخ دادن به سوالات آزمون محدود میباشد.

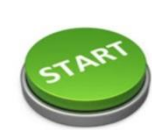

=

با فشردن دکمه «شروع آزمون»، یک آزمون با مشخصات زیر برای شما شروع خواهد شد.

عنوان آزمون: **آزمون نهایی** 

تعداد پرسش: ۱۰ حد نصاب قبولی: ۷ پرسش حداکثر دفعات شرکت در آزمون: ۳ بار مدت زمان آزمون: ۲**۰ دقیقه** 

توجه: شما تا به حال در این آزمون شرکت نکردهاید.

< شروع آزمون

در انتها بعد از اتمام آزمون، نتیجه به شما اعلام میشود. در صورتی که در آزمون برنامه قبول شوید امتیاز برنامه بلافاصله در کارنامه آموزش مداوم شما در سامانه ircme ثبت می شود و گواهی برنامه قابل رویت می باشد.

| ≡ |                                                      |
|---|------------------------------------------------------|
|   |                                                      |
|   |                                                      |
|   |                                                      |
|   | تبریک؛ شما با موفقیت آزمون را پاس کردید.             |
|   | تعداد پرسش: ۱۰                                       |
|   | تعداد پاسخ درست: ۹                                   |
|   | حد نصاب قبولی در آزمون: ۷ پرسش                       |
|   | تاریخ شروع آزمون: چهارشنبه ۲۰ فروردین ۱۳۹۹ - ۸:۴۹    |
|   | تاریخ پایان آزمون: چهارشنبه ۲۰ فروردین ۱۳۹۹ - ۱۵:۸۰  |
|   | تعداد دفعات شرکت شما در این آزمون (تا به حال): ۱ بار |
|   | حداکثر دفعات ممکن برای شرکت در این آزمون: ۳ بار      |
|   | بازگشت به خانه                                       |
|   |                                                      |
|   |                                                      |
|   |                                                      |
|   |                                                      |
|   |                                                      |
|   |                                                      |
|   |                                                      |
|   |                                                      |
|   |                                                      |
|   |                                                      |
|   |                                                      |
|   |                                                      |
|   |                                                      |
|   |                                                      |

در صورتی که برای برنامه مجاز باشید بیشتر از یک بار در آزمون شرکت کنید، در صورت عدم قبولی در مرحله اول این امکان را دارید که مجددا در آزمون شرکت کنید.